# Digitale Führung : Kurzanleitung

# Technikcheck

Nutzen Sie einen Laptop oder ein mobiles Gerät? Bitte denken Sie an ein Ladekabel.

### **Browser oder App**

Sie können Cisco WebEx Meeting über den Browser, über die Software oder auf mobilen Geräten über die App nutzen.

# Beitritt über den Browser

Starten Sie einen Browser, empfohlene Browser: Firefox, Chrome oder Edge.

Tragen Sie den Einladungs-Link im Browser ein.

Wählen Sie "**Abbrechen"**, falls der Dialog "Cisco WebEx Meeting öffnen?" angezeigt wird, weil Sie sonst zur Desktop-App wechseln bzw. diese zunächst installieren müssen. Klicken Sie auf den Link "**Treten Sie über Ihren Browser bei.**"

# Hinweise für die digitale Führung

- Mikro bitte stumm schalten und während der Führung stumm lassen.
- Kamera Wir freuen uns Sie zu sehen! Wenn es Ihnen lieber ist, können Sie die Kamera auch ausschalten.
- Ihre Fragen beantworten wir gerne nach der Führung.
- Chat Damit Ihre Fragen nicht verloren gehen, nutzen Sie bitte die Chatfunktion.
  Wir werden Ihre Fragen im Anschluss an die Führung beantworten.
- Optimale Darstellung Nutzen Sie den Vollbildmodus während des Rundgangs. Das Vollbildsymbol erscheint, wenn Sie den Mauszeiger über das Bild bewegen als zwei sich gegenüberstehende Bildecken.